# 未来大生の iPad活用マニュアル 2025

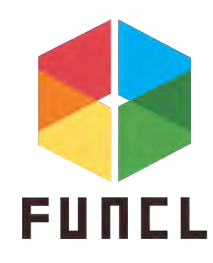

公立はこだて未来大学生協

# 目次

1.ノートをとる、課題をやる
 2.課題提出
 3.イラストを描く
 4.資料を見る
 5.まとめ

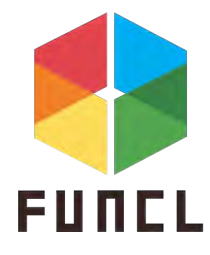

iPadのノートは、ペンの色を自由に変えられたり、定 規機能が付いています。また、ページを複製する機能 や書いた文章をコピペする機能があります。ノートを とっているときに何回も同じ文を書かないといけないと きも、楽にノートをとることができますね!

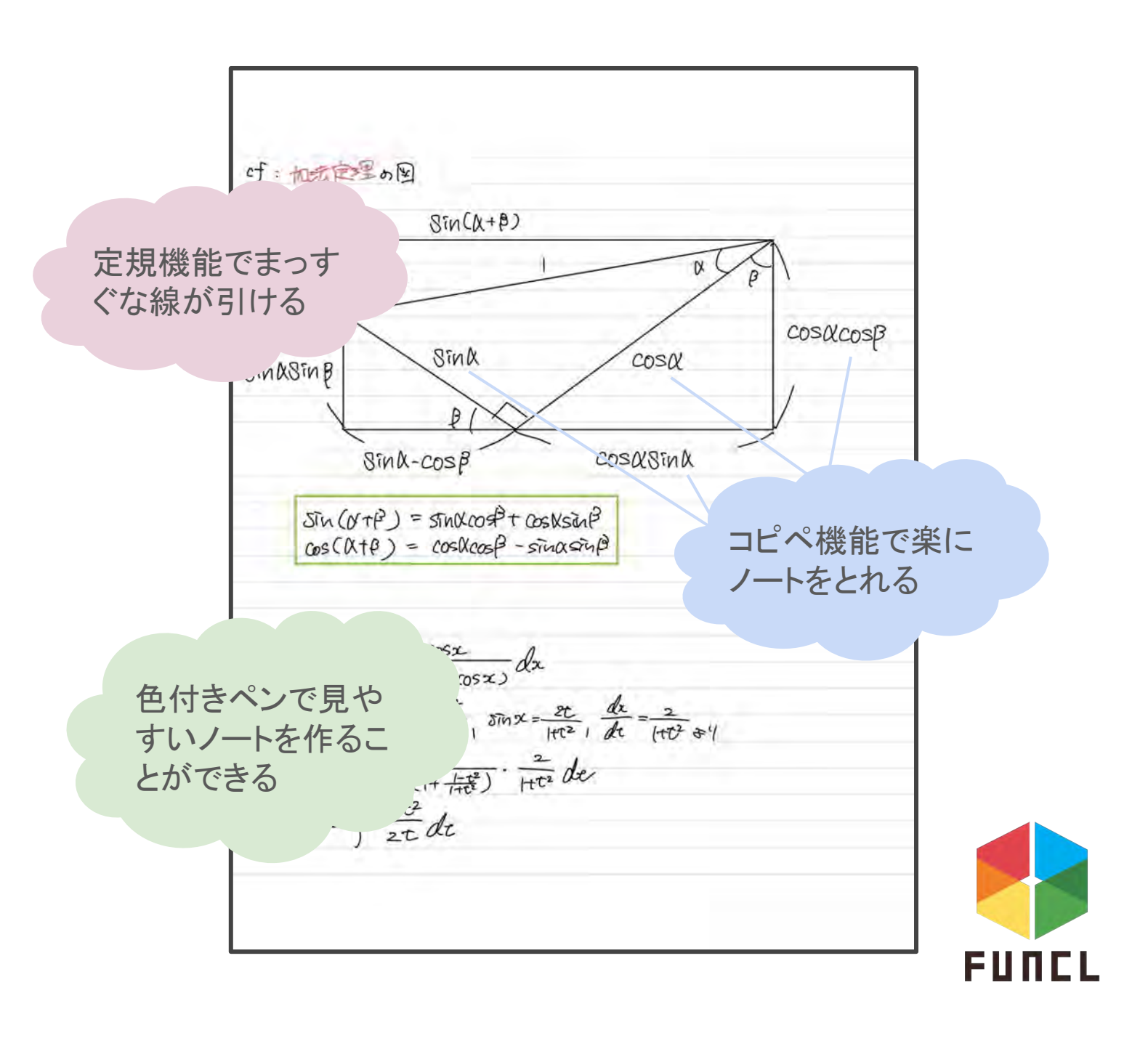

1.ノートをとる・課題をやる

〇おすすめノートアプリ2選

未来大生が実際に使っているノートアプリを二つ紹介 します!

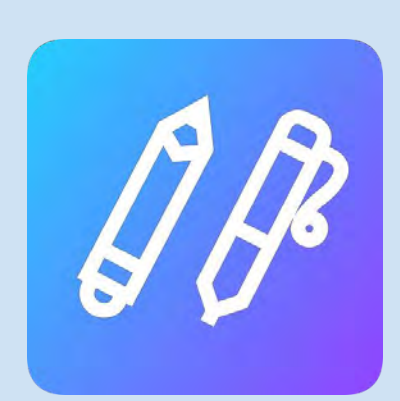

#### CollaNote

- •無料
- ・プレミアムプランあり
- PDF化が簡単
- •色:140色以上
- ・無料プラン広告あり

5

### Goodnotes ・3冊まで無料 ・jpg形式でエクスポート可 能 ・Googleドライブへの同期 /バックアップ可

Googleドライブと同期す ることで、PCやスマホな どでもノートを確認でき る(次のページから解 説)

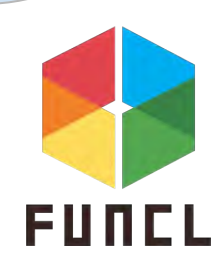

### OGoodnotesの補足①

Googleドライブとの同期/バックアップ

| 22:09 3月24日     | ヨ(月)                                   |    | *** |    |                                            |         |        | ₽ 17% | 14) |
|-----------------|----------------------------------------|----|-----|----|--------------------------------------------|---------|--------|-------|-----|
| □ <             |                                        |    | 1年生 |    |                                            |         | Ĺ      | Ţ     | 3   |
| () Kys          | アップエラー                                 | 日付 | 名前  | 91 |                                            |         |        |       |     |
| +               | 斤規                                     |    |     |    | ○ 野本藍<br>Premium                           | 里       |        |       |     |
|                 | Communication I<br>ออริสังอิส์ภอ 12 อา |    |     |    | ロ ノート 管理                                   | のテンプ    | レートを   |       |     |
|                 | /EP                                    |    |     |    | ₽ 設定                                       | ド&バッ    | クアップ   |       |     |
|                 | データサイエンス入問                             |    |     |    | ₫ <u>7</u><br>Ш                            | 4       |        |       |     |
|                 | プログラミング基礎                              |    |     |    | <ul> <li>⑦ 情報</li> <li>☆ App St</li> </ul> | toreで評価 | 前する    |       |     |
|                 | コポットの科学技術<br>072470410 12:05           |    |     |    |                                            |         | ¥      |       | >   |
|                 | 科学情報リテラシ<br>1024/04/10 12:05           |    |     |    |                                            |         | Ŷ      | ů     | >   |
|                 | 解析学2<br>9994/04/10 12:05               |    |     |    |                                            |         | $\sim$ | ŵ     | s   |
| 「クラウド。<br>プリを選択 | &バックアッ<br><sup>1</sup>                 | ,  |     |    |                                            |         | ×      | ŵ     | з   |
|                 | 024/04/10 12.05                        |    |     |    |                                            |         | $\sim$ | 合     | 5   |
|                 | 会コンテv3<br>024/04/10 12:06              |    |     |    |                                            |         | ~      | 쇼     |     |
|                 | 現代デザイン論<br>1024/04/10 12.05            |    |     |    |                                            |         | ~      | ŵ     | >   |
| -               | <u> </u>                               |    |     |    |                                            |         |        |       |     |

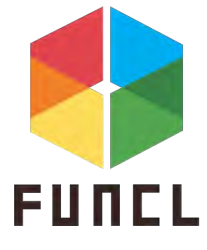

### OGoodnotesの補足①

#### Googleドライブとの同期/バックアップ

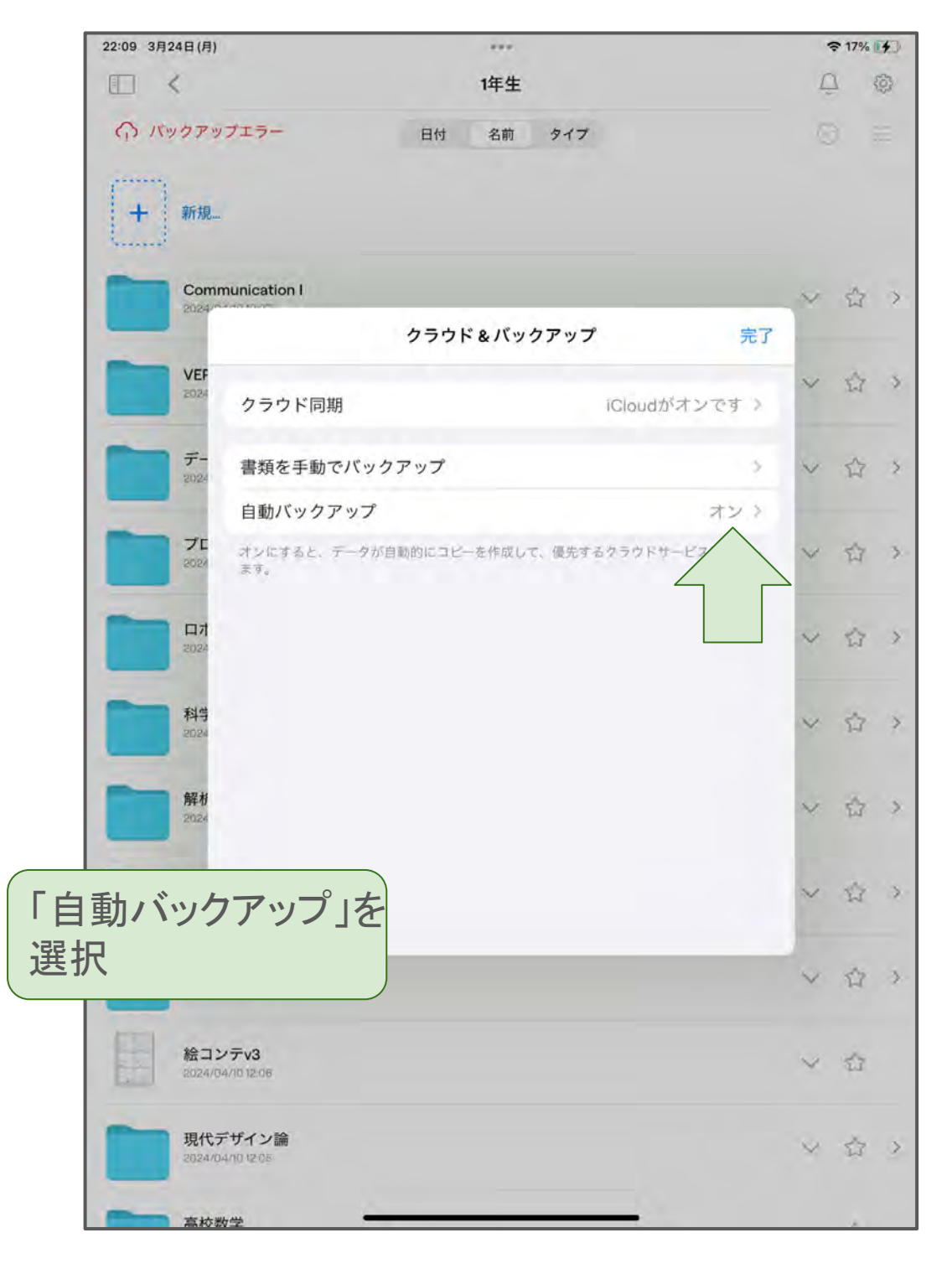

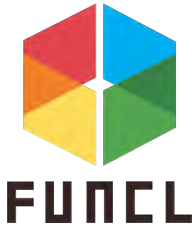

### OGoodnotesの補足①

Googleドライブとの同期/バックアップについて

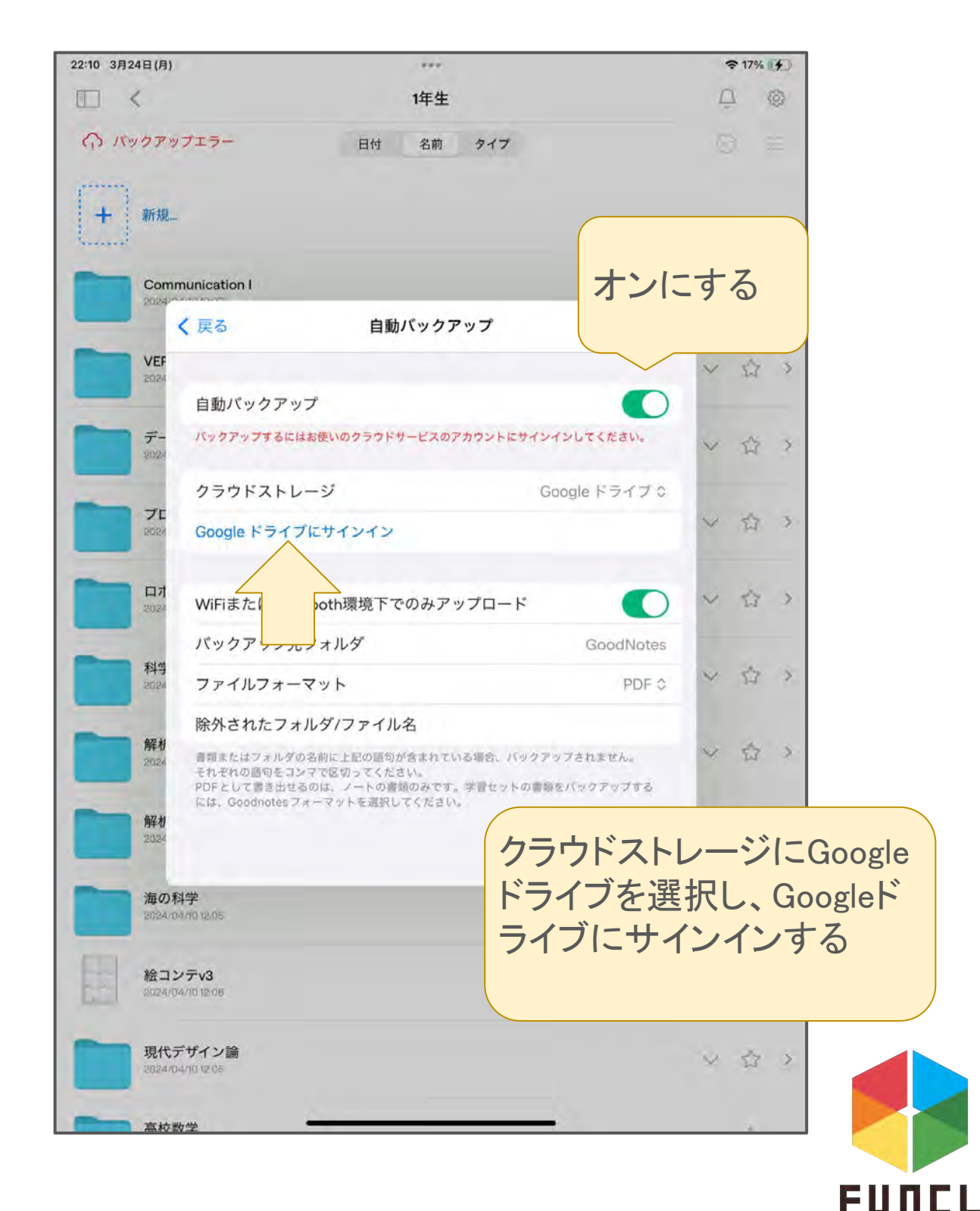

### OGoodnotesの補足①

#### Googleドライブとの同期/バックアップについて

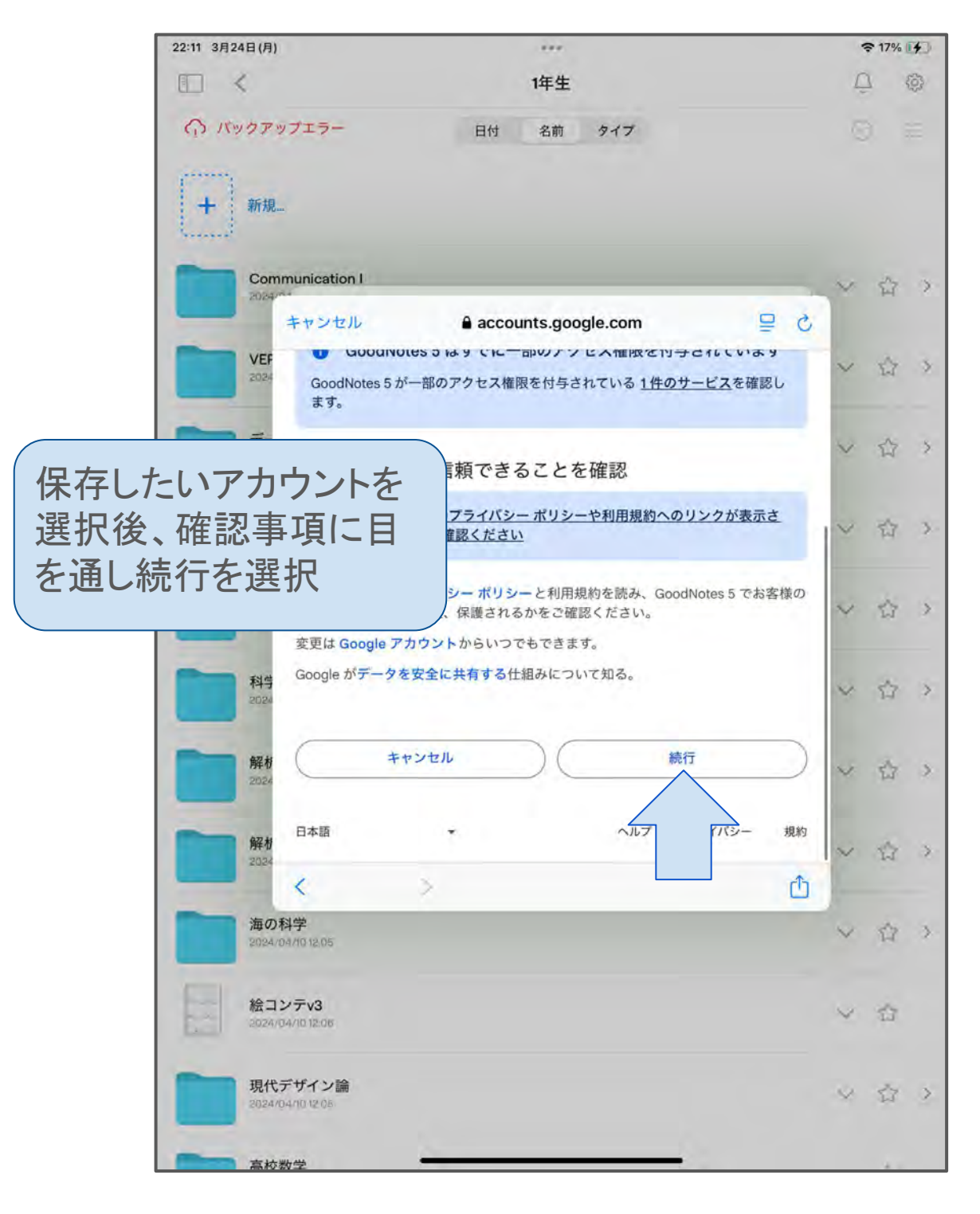

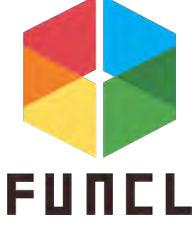

### OGoodnotesの補足①

Googleドライブとの同期/バックアップ

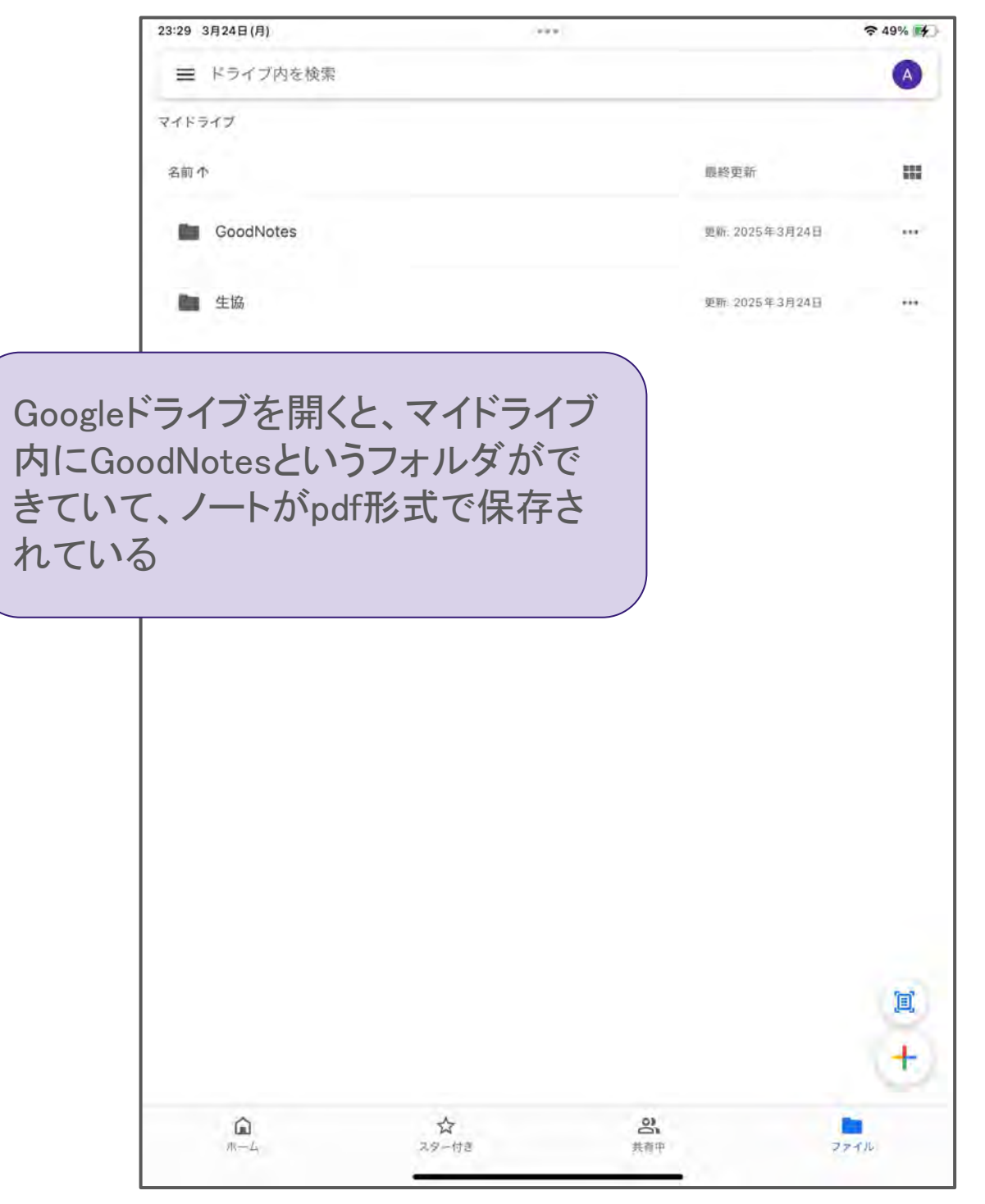

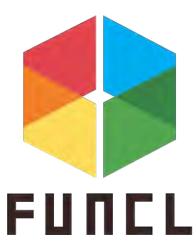

1.ノートをとる・課題をやる

#### OGoodnotesの補足②

大学生協推奨機なら3か月無料で使うことができます!

推奨機受け取り時に配布した水色の資料に詳し い手順を記載しています!(事前配送で受け取りを した方には資料をお渡しできていないので、新歓受 付時にお渡しします)

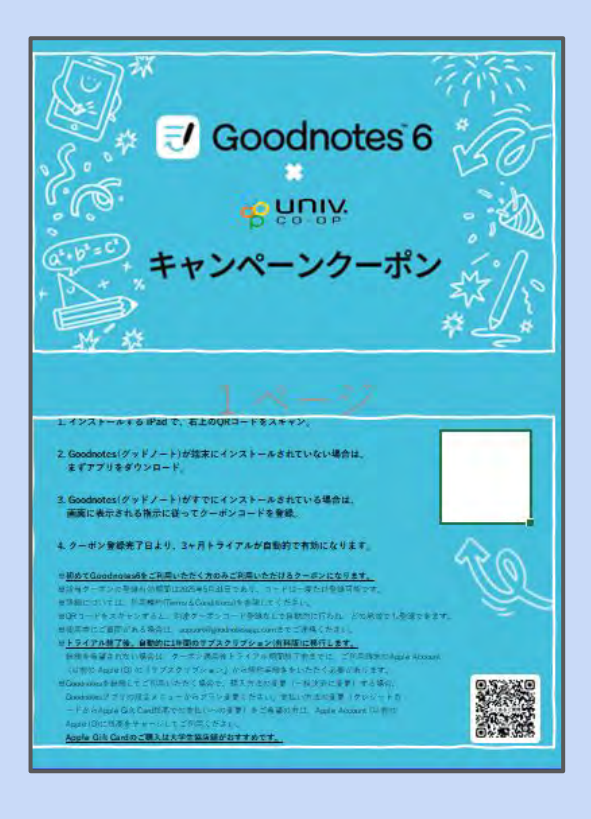

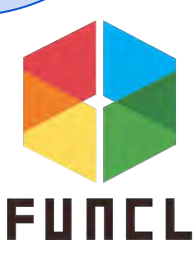

未来大では、課題をPDFに変換してから提出しなけれ ばいけないことがほとんどです。紙のノートの写真を撮 り、PDFに変換すると時間がかかってしまいます。iPadな ら、ノートアプリでとったノートを同じアプリの中でPDFに 変換したり、PDF変換用のアプリを使うことで楽に課題を 提出することができます!

> 次のページから、おすすめノート アプリで紹介したCollaNoteと GoodnotesでノートをPDFに変換 する手順を紹介するよ!

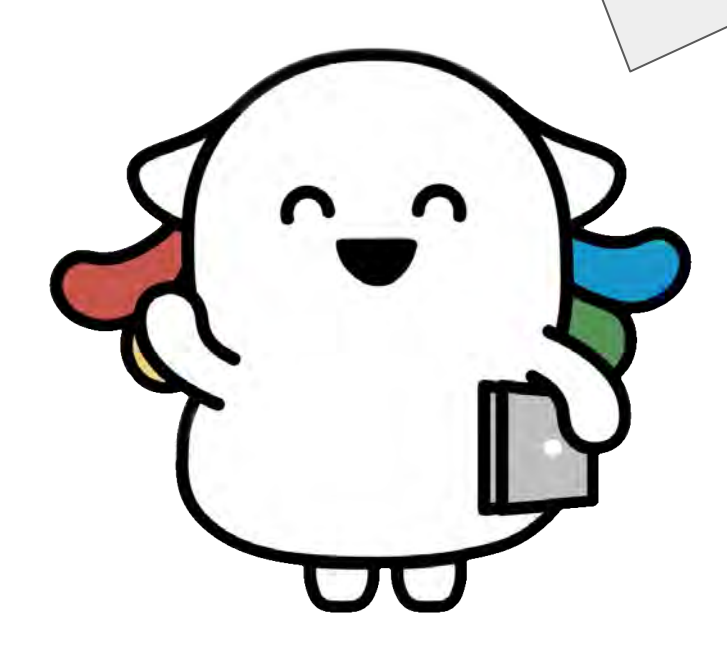

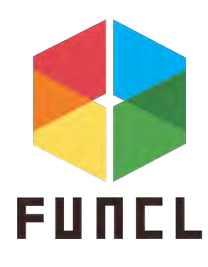

OPDFに変換する~CollaNote編~

<STEP1> 共有マークをタップ

7:55 2月2日(日) € 100% RIDOTOPEL = 0 (A) (A) 5 10.  $I = \int \frac{1}{x + \sqrt{x^2 + x + 1}} dx$ を計算したい。 Q (1)  $x + \sqrt{x^2 + x + 1} = t$  と置換すると、 ---- $I = \int \frac{2t^2 + 2t + 2}{t(2t+1)^2} dt$ Q Ē となることを確かめよ。 er. (2) I を求めよ。 Ô ٢  $I = \int \frac{2t^2 + 2t + 2}{t(2t+1)^2} dt \quad \text{ff},$ Q  $\frac{2t^{2}+2t+2}{t(2t+1)^{2}} = \frac{a}{t} + \frac{b}{2t+l} + \frac{c}{(2t+1)^{2}}$  $2t^{2}+2t+2 = (2t+1)^{2}a+t(2t+1)b+tc$ dF]  $= (4t^2+4t+1)a+(2t^2+t)b+C$ 係数比較して、  $\begin{array}{l} s \\ 2a+b=1 \\ 4a+b+c=2 \\ - \end{array}$ LA=2 -3 0750 4+b=1b = -3②= A, bを代入して, 8-3+6=2 C=-3 5.2,  $\frac{2t^2+2t+2}{t(2t+1)^2} = \frac{2}{t} - \frac{2}{t}$ 3 ZCTI (2t+1)2 0 T.

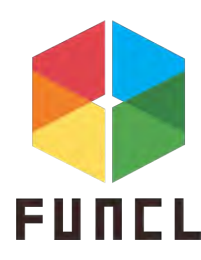

OPDFに変換する~CollaNote編~

#### <STEP2> 「印刷&PDF…」をタップ

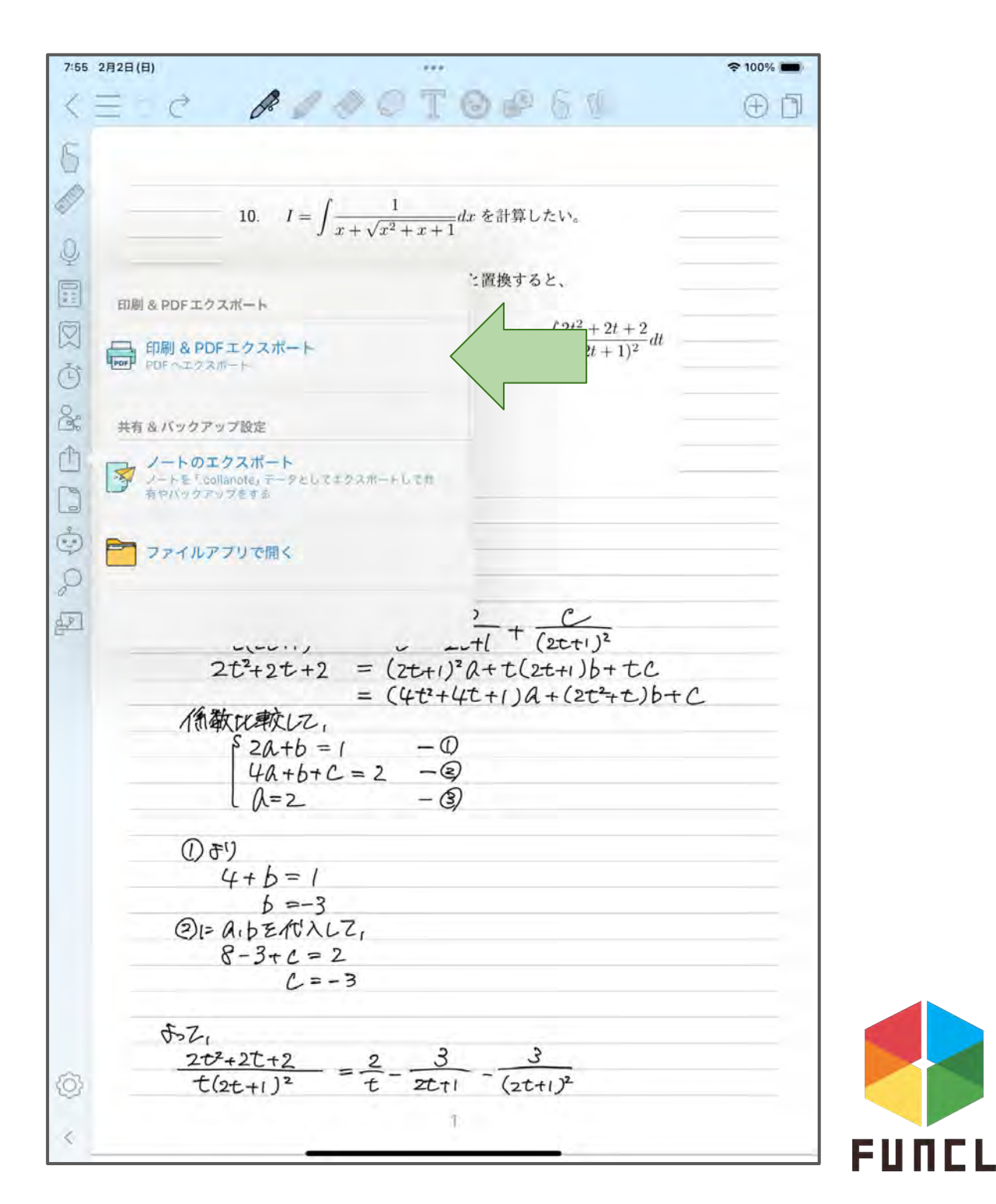

OPDFに変換する~CollaNote編~

<STEP3> 「PDFとして…」をタップ

| 月2日(日)        | -                      |                                               | ≈ 100%     |
|---------------|------------------------|-----------------------------------------------|------------|
|               | 14611                  |                                               | $(\oplus)$ |
|               |                        |                                               |            |
| 10            | $I = \int \frac{1}{d}$ | ・を計算したい                                       |            |
| 10.           | 単数ページ                  |                                               |            |
|               |                        | :置換すると、                                       |            |
| 開始ページ:        |                        |                                               |            |
|               |                        | $I = \int \frac{2t^2 + 2t + 2}{t(2t+1)^2} dt$ |            |
| 1(是级)         | all and the second     |                                               |            |
| 1 ( HX // 2 / | - plan                 |                                               |            |
|               | Ser. 14 =              |                                               |            |
| 終了ページ:        |                        | -                                             |            |
|               |                        |                                               |            |
| A ( E 40)     | All and a second       |                                               |            |
| 1(項支前令)       |                        |                                               |            |
|               | 100-12 #               | 2.0                                           |            |
| PDEとしてエクスボート  | PNG画像…エクエポート           | $t( T(2tt)^2$                                 |            |
|               |                        | (+t(2t+1)b+tC)                                | ^          |
| 大花軟           | - (+c++                |                                               | C          |
| 5 2a-         | +b=1 $-0$              |                                               |            |
| 40-           | +b+C=2 -(2)            |                                               |            |
| L [/-         | 2 - 9                  |                                               |            |
| () 79         |                        |                                               |            |
| 4+b           | = /                    |                                               |            |
| QI= A, bE     | =-3<br>代入して,           |                                               |            |
| 8-3+          | C = 2                  |                                               |            |
|               | C=-3                   |                                               |            |
| 5.2,          |                        |                                               |            |
| 2++2+++       | 2 2 3                  | 3                                             |            |
|               |                        |                                               |            |
| t(2t+1)       | 2 t 2ttl               | $(2t+1)^2$                                    |            |

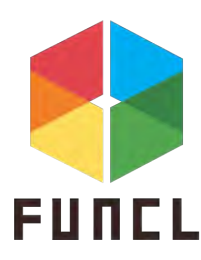

OPDFに変換する~CollaNote編~

#### <STEP4> 保存先を選択(ファイルが◎)

| 6 2月2日(日)            |              |                                   | ≈ 100% 🗖 |
|----------------------|--------------|-----------------------------------|----------|
| Eld RJ               | 0 C T C      |                                   | ÐĹ       |
|                      |              |                                   |          |
|                      |              |                                   |          |
| 新規ノート 2025-02-02 07- | 46-32 $= dx$ | を計算したい。                           |          |
| PDF Still 566 KE     |              |                                   |          |
| 财本篇章(2年)             | t 2          | 置換すると、                            |          |
|                      |              | $\int 2t^2 + 2t + 2$              |          |
|                      | (            | $I = \int \frac{1}{t(2t+1)^2} dt$ |          |
| AirDrop メッセージ メール    | メモ フリ        |                                   |          |
| שר                   | ß            |                                   |          |
| 10-                  | 5            |                                   |          |
| マークアップ               | $\otimes$    |                                   |          |
| プリント                 |              |                                   |          |
|                      |              |                                   |          |
| "ファイル" に保存           | E            | C                                 |          |
| Goodnotes で開く        | 3 20+        | $(\frac{1}{(2t+1)^2})^2$          |          |
| マカション大価値             | 12 Q         | +t(2++1)b+tC                      |          |
| プリンヨンで編集             | 40           | +1)a+(2t+t)b+                     | C        |
| \$ 2A+b =            | 1 - O        |                                   |          |
| 42+6+                | C=2 - (2)    |                                   |          |
| l (λ=2_              | - 3)         |                                   |          |
| () <del>7</del> 1    |              |                                   |          |
| 4 + b = 1            |              |                                   |          |
| b = -3               | 3            |                                   | _        |
| 21= aip 2101         | 241          |                                   |          |
| 0-5+C=<br>C=         | -3           |                                   |          |
| 57                   |              |                                   |          |
| 202+22+2             | 2 3          | 3                                 |          |
| t(2t+1)2             | =            | - (2t+1)2                         |          |
|                      | т            |                                   |          |
|                      |              |                                   |          |

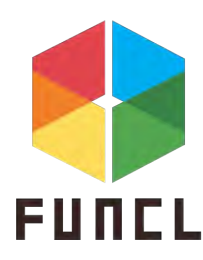

OPDFに変換する~Goodnotes編~

<STEP1> 共有マークをタップ

| 21:57 3月24日(月)                                                     |                                     | ***                 |         |       |     | ≈ 12% 🗲 |
|--------------------------------------------------------------------|-------------------------------------|---------------------|---------|-------|-----|---------|
|                                                                    | 0                                   | *                   |         |       |     |         |
| 8 Q Q                                                              | <i>V</i> a                          |                     | Ψ       | _     | L L | ··· ت   |
| 296600                                                             | 0 0                                 | Q                   | • -     |       | • • |         |
| 10. $\ell = \int \frac{1}{x + \sqrt{x^2 + x + 1}} dx \notin \ f\ $ | にたい。                                |                     |         |       |     |         |
| (1) $x + \sqrt{x^2 + x + 1} = t と 観機す$                             | ると.                                 |                     |         |       |     |         |
| 1                                                                  | $=\int \frac{2t^2+2t}{t(2t+1)}$     | $(\frac{+2}{)^2}dt$ |         |       |     | _       |
| となることを確かめよ。                                                        |                                     |                     |         |       |     |         |
| (2) 1 を決めよ。                                                        |                                     |                     |         |       |     |         |
|                                                                    |                                     |                     |         |       |     |         |
| $I = \int \frac{2t^2 + 2t + 2}{t(2t+1)^2}$                         | de 4                                | 5.21                |         |       |     |         |
|                                                                    | 0                                   | 1                   | 0       |       |     |         |
| $\frac{2t+2t+2}{t(2t+1)^2} = -$                                    | $\frac{\alpha}{\tau} + \frac{1}{2}$ | D                   | + (2++) | z     |     |         |
| $2t^{2}+2t^{2}+2 = ($                                              | 2++1)22                             | ++(9                | 1+126+  | tC    |     | -       |
| = (                                                                | 4t2+4t+                             | 1)01                | (2t2+t) | 6+tC  |     |         |
| = (                                                                | 40+26)                              | $t^{2} + ($         | 42+6+0  | :)t+B |     |         |
| 係敏比較して、                                                            |                                     |                     |         |       |     |         |
| 5 2a+b = 1 -                                                       | - @                                 |                     |         |       |     |         |
| 4a+b+c=2                                                           | - 2)                                |                     |         |       |     |         |
|                                                                    |                                     |                     |         |       |     | _       |
| (+h-1                                                              |                                     |                     |         |       |     |         |
| 4-10-1<br>h=-3                                                     |                                     |                     |         |       |     |         |
| QIEA. bz. Atx17                                                    |                                     |                     |         |       |     | _       |
| 8-3+1 = 2                                                          |                                     |                     |         |       |     |         |
| $\mathcal{L} = -3$                                                 |                                     |                     |         |       |     |         |
| 5-21                                                               |                                     |                     |         |       |     |         |
| 22+22+22 2                                                         |                                     | 3                   | 3       |       |     |         |
| $t(2t+1)^2 = t$                                                    | Zt                                  | +1                  | (2t+1)  | 2     |     |         |
|                                                                    |                                     |                     |         |       |     |         |
|                                                                    |                                     |                     |         |       |     |         |
|                                                                    |                                     |                     |         |       |     |         |
|                                                                    |                                     |                     |         | 1     |     |         |

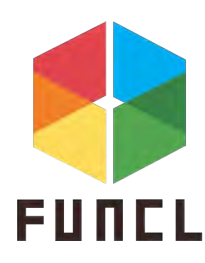

OPDFに変換する~Goodnotes編~

<STEP2> 「すべてを書きだす」をタップ

OPDFに変換する~Goodnotes編~

#### <STEP3> 「PDF」を選択

| 21:57 3月24日(月)                                                                       | ***                                           | 중 12% ▮∳] |
|--------------------------------------------------------------------------------------|-----------------------------------------------|-----------|
| 器 Q 10                                                                               | a 🖉 🖉                                         | ··· 1 1   |
| 501000                                                                               | · @ & @ -                                     | • • • •   |
| $10 \qquad I = \int \frac{1}{x + \sqrt{x^2 + x + 1}} dx  \& I$                       | †葬したい。                                        |           |
| $(1) x + \sqrt{x^2 + x + 1} = t \succeq $                                            | 食すると、                                         |           |
|                                                                                      | $I = \int \frac{2t^2 + 2t + 2}{t(2t+1)^2} dt$ |           |
| となることを確かめよ。<br>(2) <i>I</i> を求めよ。                                                    |                                               |           |
| I = ∫ ≠ャンセル                                                                          | すべてのページを書き出す                                  | 書き出す      |
| 20<br>+ C<br>21<br>                                                                  | イメージ Goodnotes                                | U>7<br>2  |
| 「茶物には                                                                                | おつのレイヤーとして穿存され、言き出し速編集                        | 583 U.S.  |
| $ \begin{array}{c} 4a+b+c = \\ a = 2 - 6\\ 0 \neq 9\\ 4+b = 1\\ b = -3 \end{array} $ | 2 - ②                                         |           |
| このときに「イメー<br>シ」を選択すれは<br>og形式に                                                       | $\frac{3}{2t+1} - \frac{3}{(2t+1)^2}$         | 2         |
| 1                                                                                    |                                               |           |

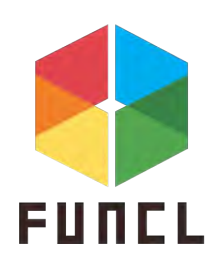

OPDFに変換する~Goodnotes編~

#### <STEP4> 保存先を選択(ファイルが◎)

| 21:58 3月24日(月)                                                                                                    |                                    | € 12% 14     |
|----------------------------------------------------------------------------------------------------|------------------------------------|--------------|
| n 2006 -                                                                                                    |                                    |              |
| स्र 🗘 🖉                                                                                                    | • • O                              | а <i>ф</i> … |
| 50% 0 0 0 0 0 0                                                                                                    | @ ⊛ ● @                            |              |
| 10. $l = \int \frac{1}{x + \sqrt{x^2 + x + 1}} dx \notin \operatorname{if} \mathfrak{A} \cup \mathbb{Z} \vee_{\mathbf{x}}$ |                                    |              |
| (1) $x + \sqrt{x^2 + x + 4} = t と観機すると、$                                                                                   |                                    | _            |
| $I = \int \frac{2t^2 + 2t}{t(2t+1)}$                                                                                       | $+\frac{2}{1^2}dt$                 |              |
| となることを確かめよ。<br>(2) / を求めよ。                                                                                                 |                                    |              |
| 課題6<br>PDF冒烦 344 KB                                                                                                    |                                    |              |
|                                                                                                    |                                    |              |
|                                                                                                    | AC 77-M-P Sidek                    |              |
| コピー                                                                                                    | ß                                  |              |
| iTunes                                                                                                    | ٢                                  |              |
| イを敬し<br>"ファイル"に保存                                                                                                    | E                                  |              |
| Goodnotes で開く                                                                                                    | Ī                                  |              |
| Q \$)                                                                                                    |                                    |              |
| 4+b=1<br>b=-3                                                                                                    |                                    |              |
| ③1= の、ちをイセスレン                                                                                                    |                                    | -            |
| 8 - 3 + C = 2<br>C = -3                                                                                                    |                                    |              |
| 5-21                                                                                                    |                                    |              |
| $\frac{2t^2+2t+2}{t(2t+1)^2} = \frac{2}{t} - \frac{2}{2t}$                                                                 | $\frac{3}{+1} - \frac{3}{(2+1)^2}$ |              |
|                                                                                                    |                                    |              |
|                                                                                                    |                                    |              |
|                                                                                                    |                                    |              |

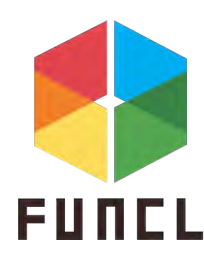

### O課題提出(HOPEでの提出)

<STEP1> 「ファイルを選択」を押す

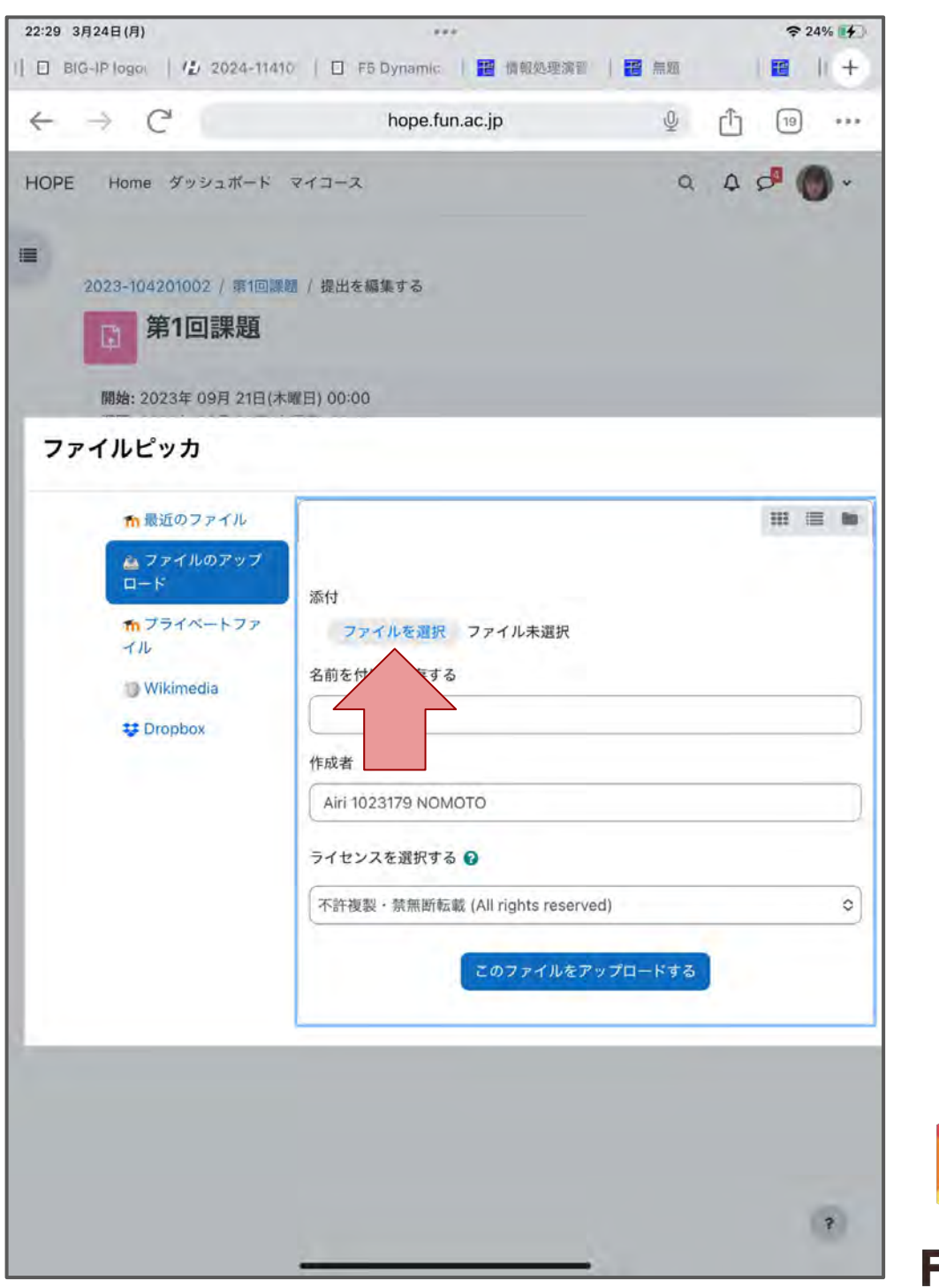

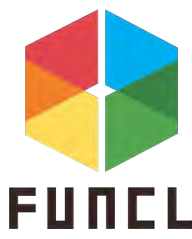

### O課題提出(HOPEでの提出)

<STEP2> 「ファイルを選択」を押す

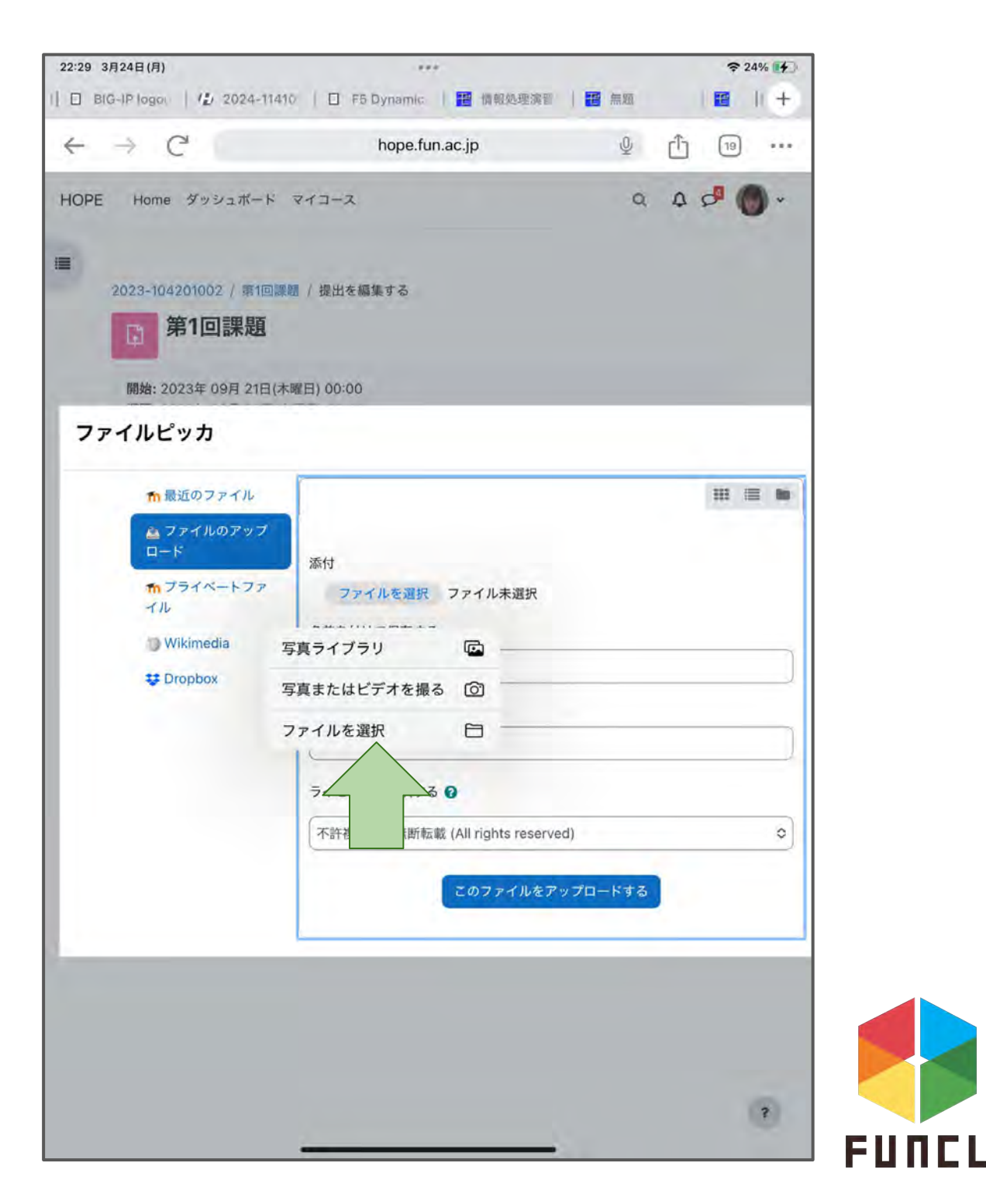

### O課題提出(HOPEでの提出)

<STEP3> 提出したいデータを選択する

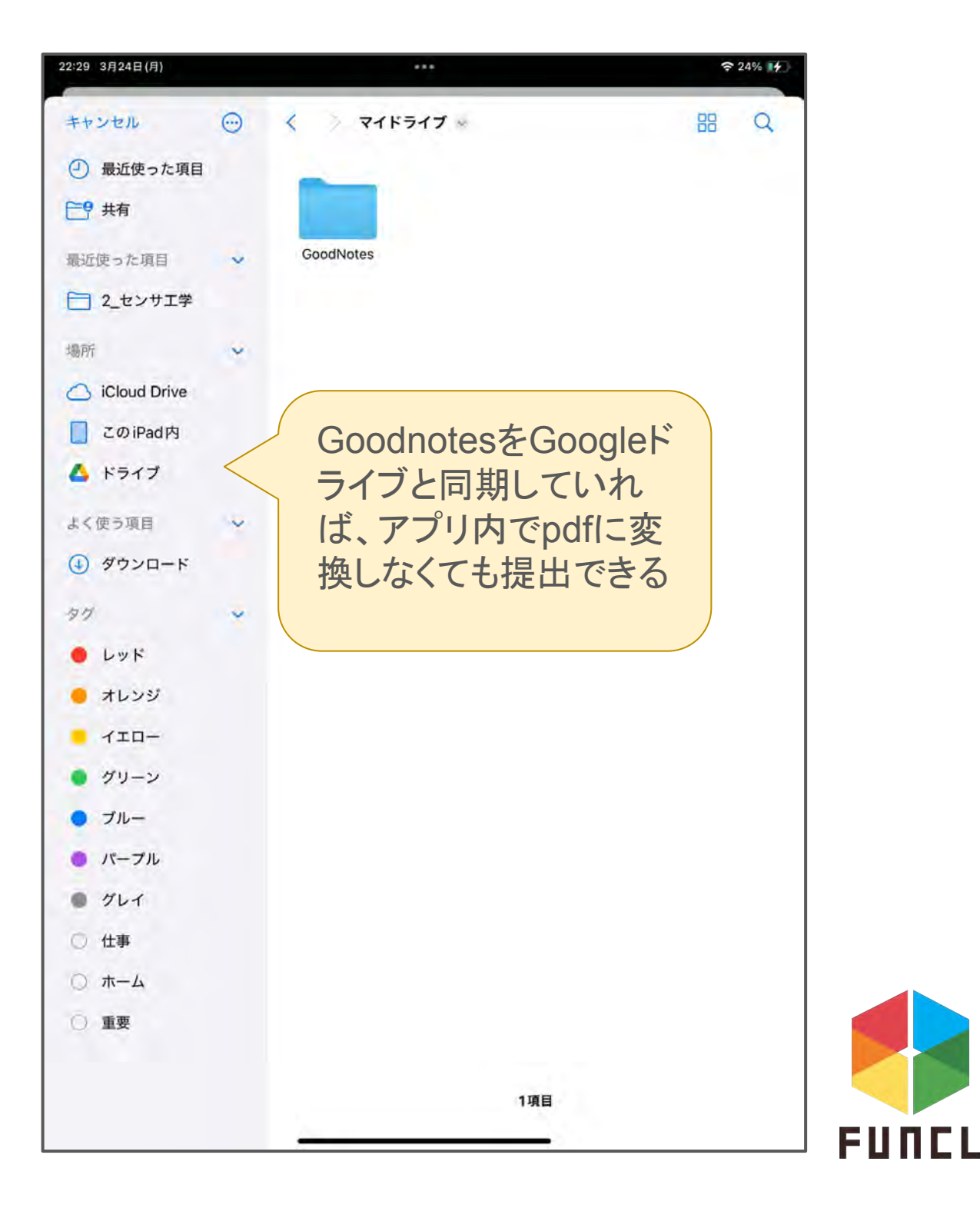

# 3.イラストを描く

ー年生の必修授業である情報表現入門・基礎では Procceingを使ってアプリ制作や作品制作を行いま す。iPadでイラストを描くことによって制作がしやすくな ります!

↓実際に制作したアプリ画面

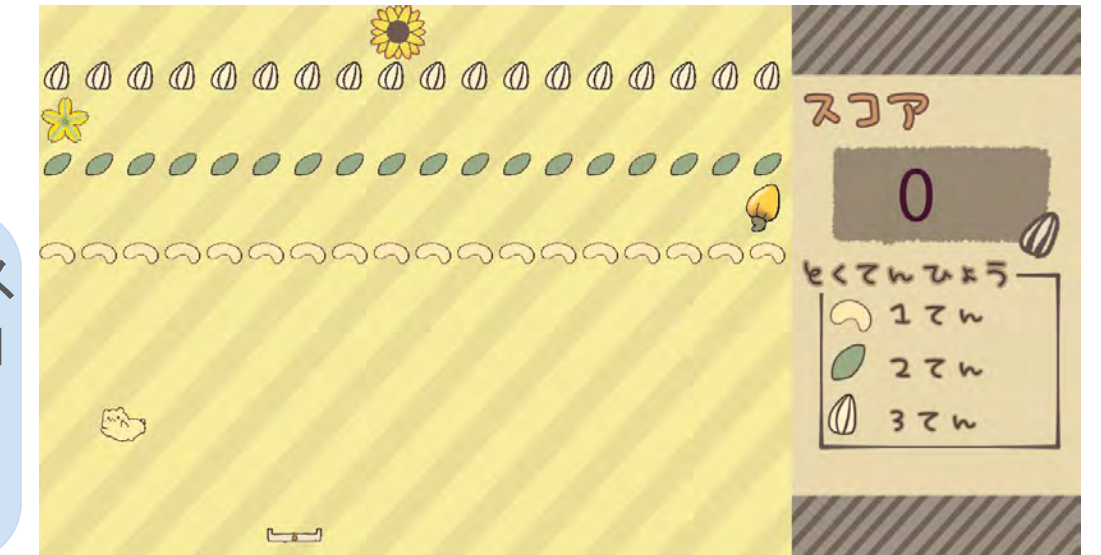

画面上のイラス トはすべてiPad で描かれたも のです

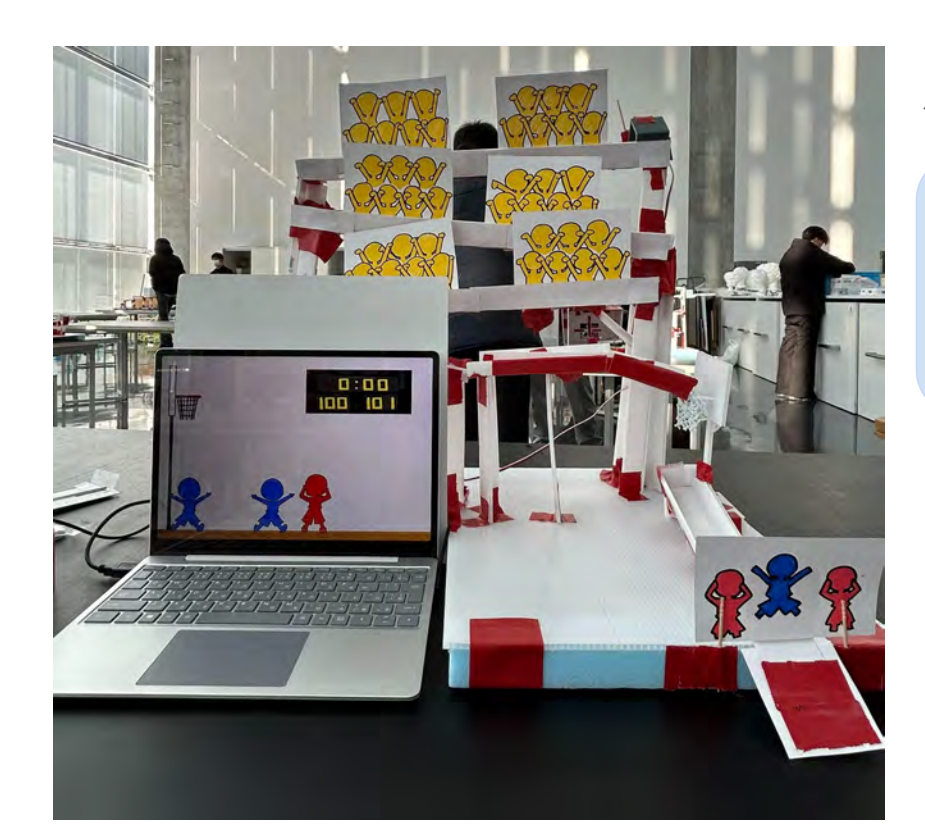

#### ←実際に制作した作品

iPadで描いたイラストは パソコンの画面内で使 われています

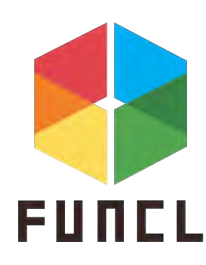

3.イラストを描く

〇おすすめお絵描きアプリ

未来大生が実際に使っているお絵描きアプリを紹介し ます!

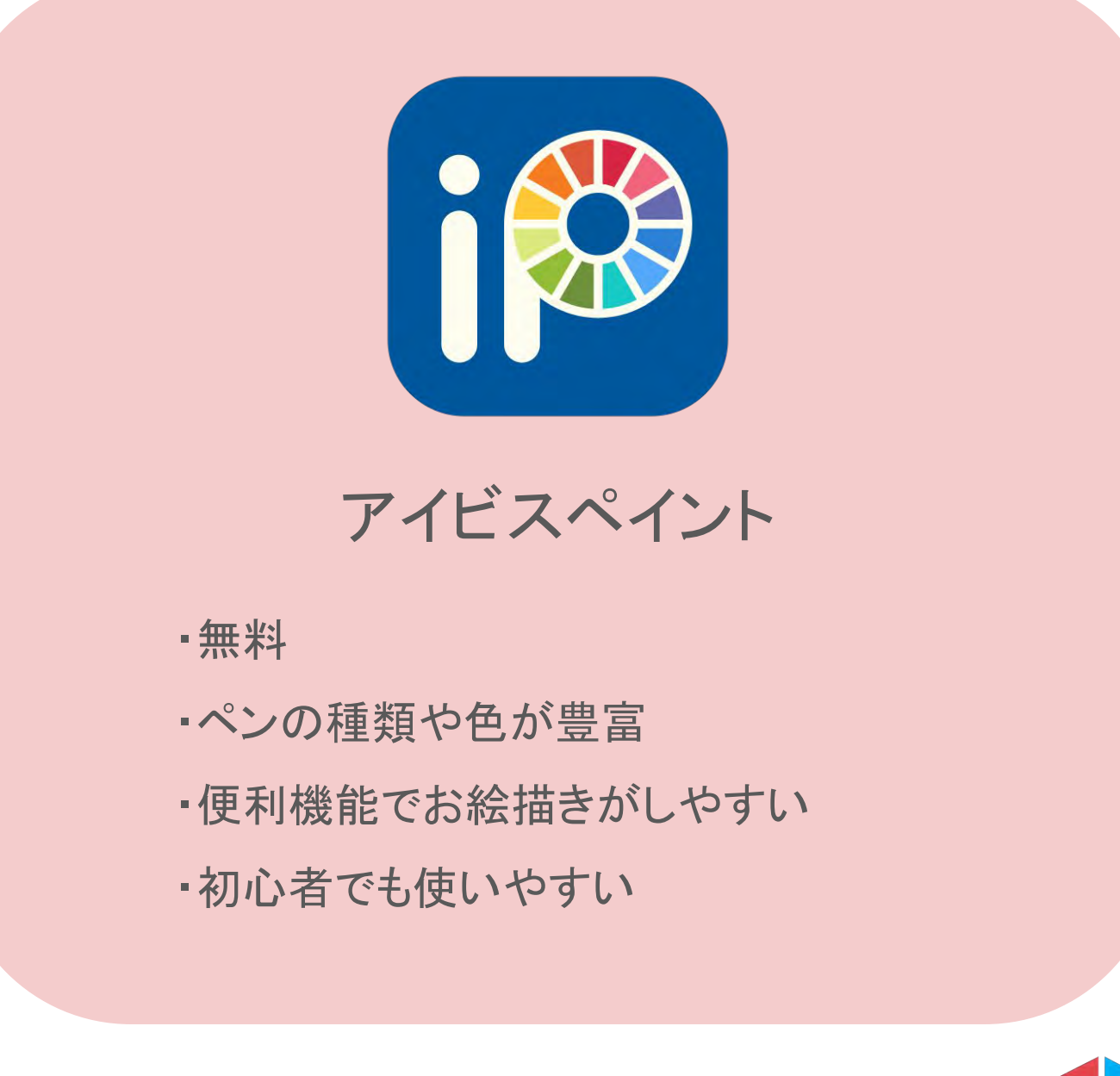

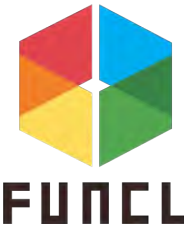

### 4.資料を見る

課題をやるときや資料を見るとき、iPadで授業資料 や調べた情報を見ながら進めると効率的です。iPadは 大画面で資料を見ることができるだけでなく、画面を2 分割して片方をノートアプリ、片方を資料にして作業を 進めることができます。

15:47 1月28日(火) 644 課題3 hope. un.ac.jp d) < 器 🆫  $T_{n+1} = \frac{1}{2na} \left\{ \frac{1}{(x^2 + a)^n} \ ((2n - 1))_n \right\}$ no 1 0 0 0 Sh. (A) 0 T (2)  $I_1 = \int \frac{1}{x^2 + a} dx \in \mathbb{R} \otimes \mathbb{R},$ (3)  $I_2 = \int \frac{1}{(x^2 + a)^2} dx \notin \mathbb{R} db$ , 4 国防開設を完めよ (1)  $\int a^x dx \ (a > 0), \ (2) \int x \log x dx, \ (3) \int \frac{\sqrt{1+x}}{\sqrt{1-x}} dx$ ここをタップすると (1)  $\int \Omega^{x} d\mu = \frac{\Omega^{x}}{\sqrt{2\pi}} + C$ (2) fxlogx dx = 1/2 x2 log x - Sda 画面が2分割され  $=\frac{1}{2}\alpha^2\log \alpha - \alpha + d$ ます (3) t= JI-x とうると 2-(1-x)  $\begin{array}{l} x = 1 - t^2 \\ dx = -2t \, dt \, sy \end{array}$ = 2-1+2  $\int \frac{dI+x}{dI-x} dx = \int \frac{d2-t^2}{t} (-2t) dt$ = -2 [ J2-0 de ノートアプリと資料を 2分割することで、 6 (18) iPadー台で作業がで きる!

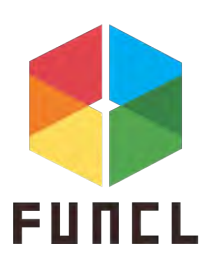

5.まとめ

→便利機能で楽に工夫されたノートをつくれる!

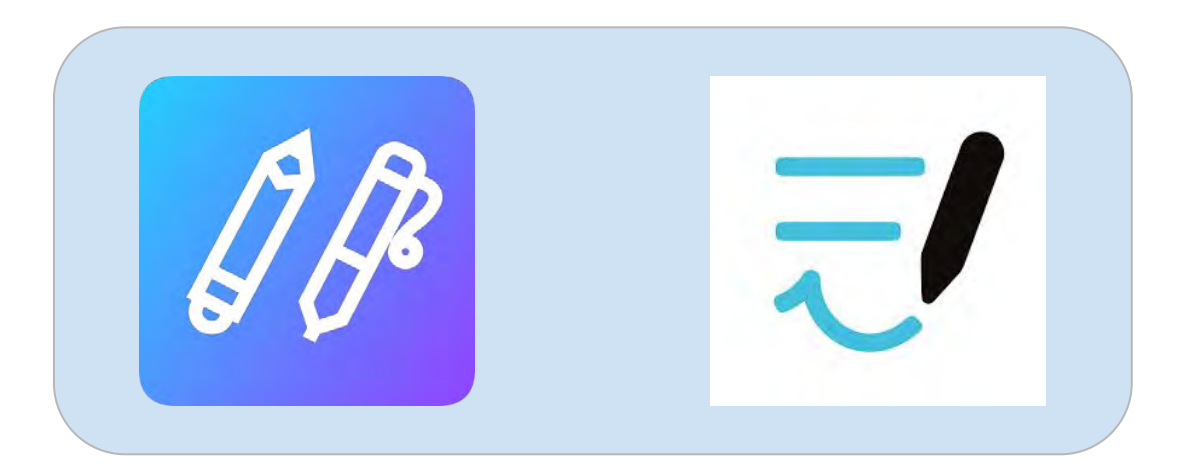

〇課題提出

→ノートアプリでとったノートをPDF化するだけで簡単 に提出できる!

**Oイラスト** 

→アプリを使ってイラストを描いて授業で活用!

○資料を見ながら

→iPadを勉強のおともに!

※不明な点は大学生協公式LINEへ!

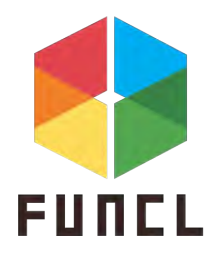